2025 年度学校推薦型選抜合格者の皆様へ

#### 入学前課題のご連絡

このたびは、文教大学教育学部学校教育課程英語専修への合格、おめでとうございます。本学で は、推薦入学者の皆さんが、合格から入学までの期間を有意義に過ごせるように、課題を用意して おります。こちらを活用することで、高校時代の学習を振り返りつつ、来る大学生活に向けて心の準 備をしてほしいと考えております。詳細については、別紙「教育学部英語専修 学校推薦型選抜合 格者課題要綱」をご参照ください。英語専修の教員一同は、4 月に皆さんにお会いできることを楽 しみにしております。

文教大学教育学部学校教育課程英語専修 教員一同

【課題】

- 課題図書の中から | 冊を選び、その内容について要約および自分の考えをレポートにまとめる。
- 2) 文教大学のホームページ上にある英語学習用教材(スーパー英語)を用いて、計画的に 学習を進める。

#### 教育学部学校教育課程英語専修 学校推薦型選抜合格者課題要綱

■提出

提出物:(1)読書課題報告書(2)スーパー英語 受講記録シート(別紙) 提出先:manabaから提出 \*manaba については別紙参照。 提出日:2025 年 3 月 31 日(月)16:00 まで

※課題に関する問い合わせは、電子メールでお願いします。

担当者:英語専修助手 井関雅奈水

メールアドレス:z5005355@bunkyo.ac.jp

### ■課題1:課題図書の中から | 冊を読んでレポートにまとめる。

下記リストから | 冊を選び、その内容について要約および自分の考えを記しなさい。

Ⅰ 冊につき 1600 字程度でまとめること。原稿の冒頭に本人氏名、本のタイトルと著者名を記すこと。執筆は Word 文書にして manaba の【レポート】から提出することとする。

レポート作成に当たっては、以下のウェブページを参考にまとめることとする。(特に、「論文・レポート と感想文の違い」「文体についての注意点」と「レポートの構成」の項は目を通しておくこと。)

#### 参考ウェブページ

大学レポート・論文の書き方(2007)「初めてレポートを書く大学生のための大学レポートの書き 方」リンク: http://www.report.gusoku.net/kihon/

#### 課題図書一覧

- 1) 池上彰.2013.『学び続ける力』 講談社.
- 2) 苅谷剛彦. 2005. 『学校って何だろう』 筑摩書房.
- 3) 小西行郎. 2016.『早期教育と脳』光文社新書.
- 4) 白井恭弘. 2004. 『外国語学習に成功する人,しない人-第二言語習得論への招待』 岩波科学ライブラリー
- 5) マシュー・サイド. 2021. 『多様性の科学』 ディスカヴァー・トゥエンティワン.
- 6) 本名信行. 2003. 『世界の英語を歩く』集英社新書.
- 7) オザン・ヴァロル. 2021. 『ロケット科学者の思考法』サンマーク出版.
- 8) バトラー後藤裕子.2021.『デジタルで変わる子どもたちー学習言語能力の現在と未来ー』 ちくま新書
- 9) 大谷 泰照.2007.『日本人にとって英語とは何か―異文化理解のあり方を問う』 大修館書店.

## ■課題2:文教大学インターネットサイト上の教材を用いて英語学習をする。

文教大学入学予定者は英語学習教材「スーパー英語」を使用できます。指定のコースを 受講し、添付の「スーパー英語 受講記録シート」に必要事項を記載し提出してくださ い。なお、受講内容は以下をご確認ください。効果的な学習としては、まず、Placement Test をすべて(単語、文法、リーディング、リスニング)受講してください。その後、そ れぞれの Placement Test 結果(レベル)を基に 2 週間に 1 学習セットずつの英語学習をお 薦めします。

### 【受講内容】

- ① 「Vocabulary Bank」学習セット(2週間に1セット)
- ② 「Grammar Bank」学習セット(2週間に1セット)
- ③ 「Reading Bank」学習セット(2週間に1セット)
- ④ 「Listening Bank」学習セット(2週間に1セット)

別紙

## manaba へのアクセスならびに提出方法

## 利用開始日:合格発表日から1週間後

1. 動作環境について

manaba は以下の OS・ブラウザに対応しています。

## Windows

Google Chrome / Mozilla Firefox / Microsoft Edge(※Edge 79 以降かつ IE モードを除く) Macintosh

Safari / Mozilla Firefox

iOS Android

Safari Google Chrome

- ・OS のサポートバージョンは Microsoft / Apple / Google のサポートに準じます。 ※各バージョンについては、リリースをされてから 2 ヶ月を目安に対応します。
- ・ブラウザはサポート OS バージョンで提供されている最新版をサポート対象といたします。
- ・旧スマートフォン版の画面では利用できる機能に制限があります。
- ・ブラウザの Cookie・JavaScript を有効にしてご利用ください。
- 2. ログイン ID、パスワードの確認

利用には、ログイン ID、パスワードが必要です。対象者に対しインターネット出願のマイページにて お知らせいたしますので確認してください。

- 3. 手順
- ① Web ブラウザを起動させます。
- ② アドレスバーに文教大学越谷キャンパスのアドレス(<u>https://www.koshigaya.bunkyo.ac.jp/</u>)を 入力します。
- ③ トップページの中の「manaba」をクリックします。

| 文教大学                                    |                                      |         | 大学公式サ           | ·1F#256 ⊠   |
|-----------------------------------------|--------------------------------------|---------|-----------------|-------------|
|                                         |                                      |         | ې<br>بې Ut      | ility       |
| Bunkyo Univ.<br><b>Koshigaya</b> Campus |                                      |         | 新入生・新           | 任教員の方へ      |
| 越谷キャンパス                                 |                                      |         | オンライ            | ン授業案内       |
| 『∑』 在学生の方 、 ○ 教職員の方 / ◎ 受験生             | の方 🖓 交通案内 💟 問い合わせ 2010年11月1日 417 427 |         | 🖵 manaba        | B B!bb's    |
| Students Staff Prospect                 | e Students                           |         | G Gmail         | <b>ジラパス</b> |
|                                         |                                      |         | (] Office 365   | ABC スーパー英   |
| 重要なお知らせ<br>                             |                                      | → もっと見る | Calabo Language | SSL-VP      |

④ 開いたページの「入学前教育対象者ログイン」をクリックします。

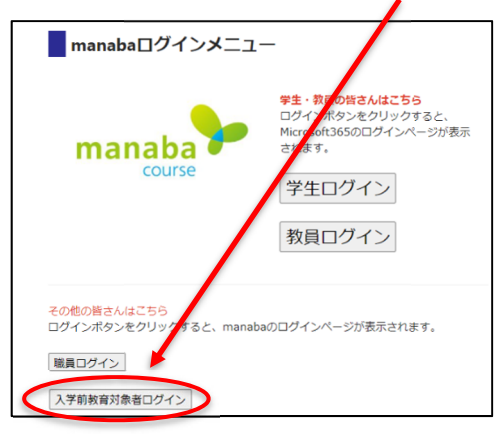

⑤ ユーザーID とパスワードを入力しログインします。

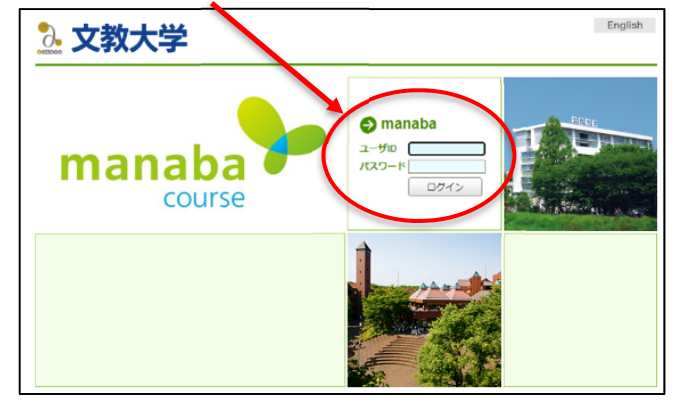

- ユーザーID、パスワードに関しては インターネット出願のマイページにてお知らせいたします。
- ⑥ 開いたページの「レポート」をクリックします(画像は情報学部の例です)

| 情報学部メディア表現                             | 1学科入学,教育                                                   | デ コース搬定                               | 担当教員<br>2021 |
|----------------------------------------|------------------------------------------------------------|---------------------------------------|--------------|
| 小テスト アンケー                              | ト レポート プロジェクト 成 請                                          | ───────────────────────────────────── | 目目 コースコンテンツ  |
| このコースは学生の利用開始日前です<br>学生はコースにアクセスできません。 | ・※利用期留:2021-12-01 00:00:00 ~ 2030-03-31 23<br>□ respon ▲ 1 | 55:00<br>副別指帯(コレクション) 📑 提出記録          | 1 詰コースメンバーリス |
| A コースニュース                              | コースニュース 徳加 🥮 スレ                                            | ッド (更新順)                              | スレッド作成       |
| ニュースはありません。<br>> コース                   | スレッ1                                                       | Sはありません。                              | >スレッド-       |
|                                        |                                                            |                                       |              |

⑦ 課題のタイトルをクリックします(画像は情報学部の例です)

| 。文             | 敎大学                                                   | 5         |       |        |           |        | 西川               | 2021-12-21 (Tu<br>和   設定   ログアウ |
|----------------|-------------------------------------------------------|-----------|-------|--------|-----------|--------|------------------|---------------------------------|
| 🛓 マイページ        | <u>,</u> ,,,,,,,,,,,,,,,,,,,,,,,,,,,,,,,,,,,          | -ス        | ライブラリ |        |           |        |                  | Eダメモー覧 En                       |
|                | PZ025<br>情報社会学科                                       | 4 2022年度入 | 学予定者入 | 学前課題   |           |        | ▶ コース設定          | 担当教員:<br>2021                   |
|                | 小テスト                                                  | アンケート     | レポート  | プロジェクト | 成 績       |        | ●● 掲示板           | 二日 コースコンテンツ                     |
| <b>耳</b>       | レホート一覧<br>現在学生に公開されている画面です。受付中かつ受付終了日時が近い課題が上に表示されます。 |           |       |        |           |        |                  |                                 |
| タイトル           |                                                       |           |       | لا     | 犬態        | 受付開始日時 | 受付終了日時           |                                 |
| 1. 情報社会学科入学前課題 |                                                       |           |       | 受未     | ·付中<br>提出 |        | 2022-03-27 23:55 |                                 |
|                |                                                       |           |       |        |           |        |                  |                                 |

⑧ word などで事前に作成した文書をオンラインレポート画面で貼り付け、提出します。

| レボート提出窓口       |                                                                                                    |
|----------------|----------------------------------------------------------------------------------------------------|
|                | (個別指導) 約井濘也(2020『社会を知るためには』                                                                                                    |
| 課題に関する説明       | 本書は「社会」というよくわからないものに対してどう理解していくか、様々な角度から登明してい<br>く入門書です。連続し、最も重要だと考えた掌を400字で要約してください。続いて、あなた自身は<br>社会をどのようなアプローチで起えていきたいかを説明してください。 |
| 受付開給日時         | 2022-01-10 00:00                                                                                                    |
| 受付終了日時         | 2022-02-14 23:55                                                                                                    |
| ポートフォリオ / 閲覧設定 | ポートフォリオに追加 / 提出者本人と教員のみ問題・コメント可(個別指導)                                                                                               |
| 学生による再提出の許可    | 再提出を許可する                                                                                                    |
| 添付ファイル         |                                                                                                    |

※オンラインレポート入力中に無操作時間が1時間続くとタイムアウトが発生します。 画面状態が移り変わることがなく、マウス操作や文字入力を行うだけではタイムアウト時間は延長されません(タ イムアウトが発生すると入力中の内容が消えてしまいます)。

## 利用開始日:合格発表日から1週間後

利用には、ログイン ID、パスワードが必要です。対象者に対しインターネット出願のマイページにてお知らせ いたしますので確認してください。

Step1利用開始日になったら、PC・タブレット等から以下の URL にアクセスする<br/>※URL をクリックするか、コピーしてブラウザのアドレスバー、または検索エンジンに貼り<br/>付けてアクセスしてください。<br/>※お気に入り、ブックマーク等に登録することを推奨しますスーパー英語<br/>URL:https://campus.bunkyo.ac.jp/entrance/supereigo.html<br/>QR コード:

Step2 「スーパー英語ログイン」のページが開いたら、「学生ログイン」を選択する

|       | スーパー英語ログインページ |                          |                                                                   |  |  |  |  |  |  |
|-------|---------------|--------------------------|-------------------------------------------------------------------|--|--|--|--|--|--|
|       | 単語<br>リーディング  | × <sub>文法</sub>          | <ul> <li>学生・教員の皆さんはこちら</li> <li>学生ログイン</li> <li>教員ログイン</li> </ul> |  |  |  |  |  |  |
| Step3 | ログインID、パスワード  | を入力、「 <mark>その他</mark> 」 | を選択してログインする                                                       |  |  |  |  |  |  |

| 🏡 文教大学                  |      |
|-------------------------|------|
| <b>ログインID</b><br>ログインID |      |
| パスワード                   |      |
| │本学ユーザII<br>● その他       |      |
|                         | ログイン |

ログイン ID:パスワードについては受験時のマイページにてご案内します

Step4 各学科・専修が指定する課題内容に取り組む

操作ガイド:動作環境等については、以下の URL から確認できます。

URL: https://www.supereigo.com/academic3/images/student\_manual/onlinemanual.pdf

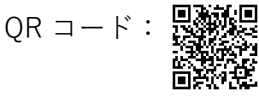

https://www.koshigaya.bunkyo.ac.jp/

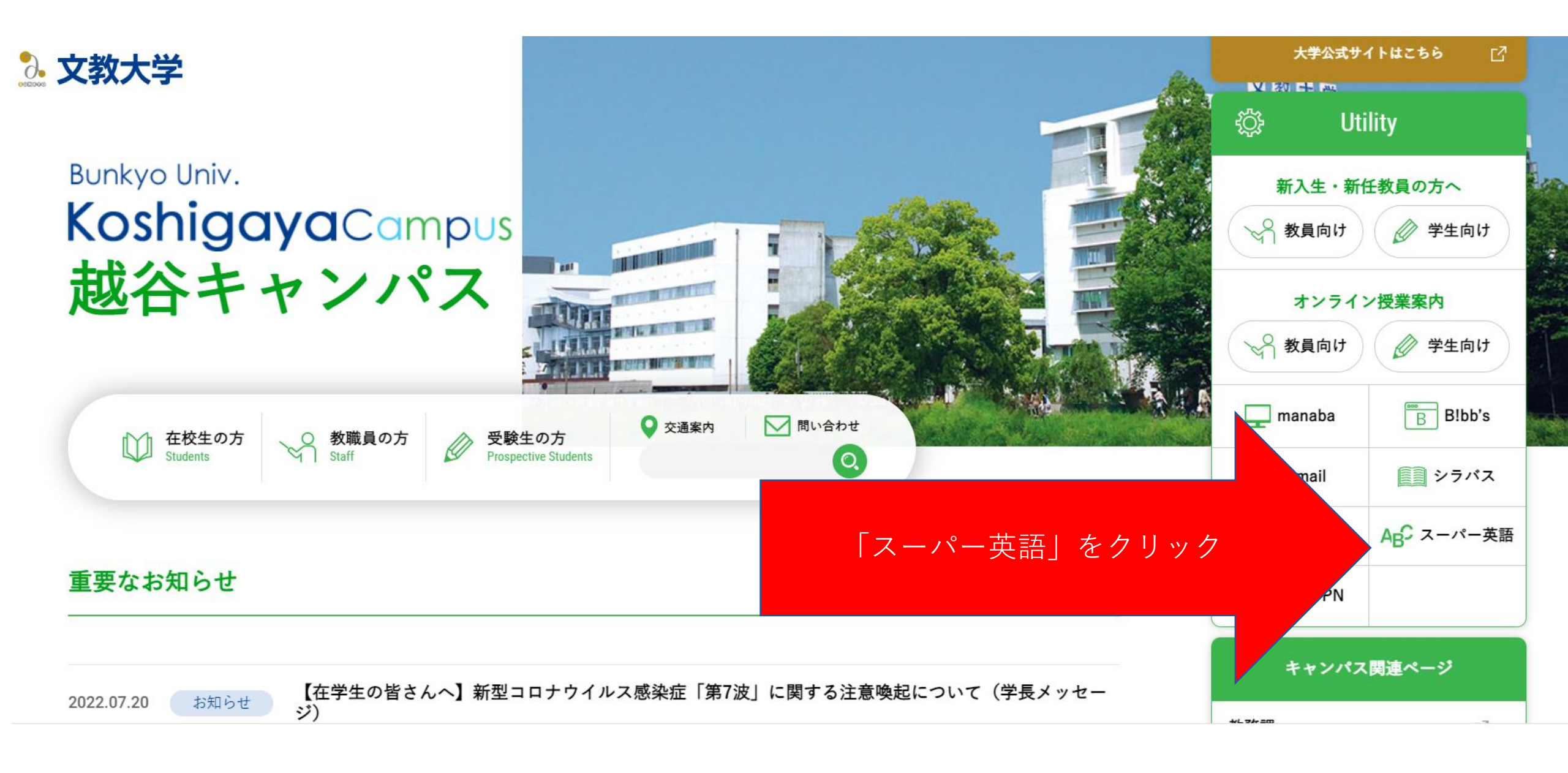

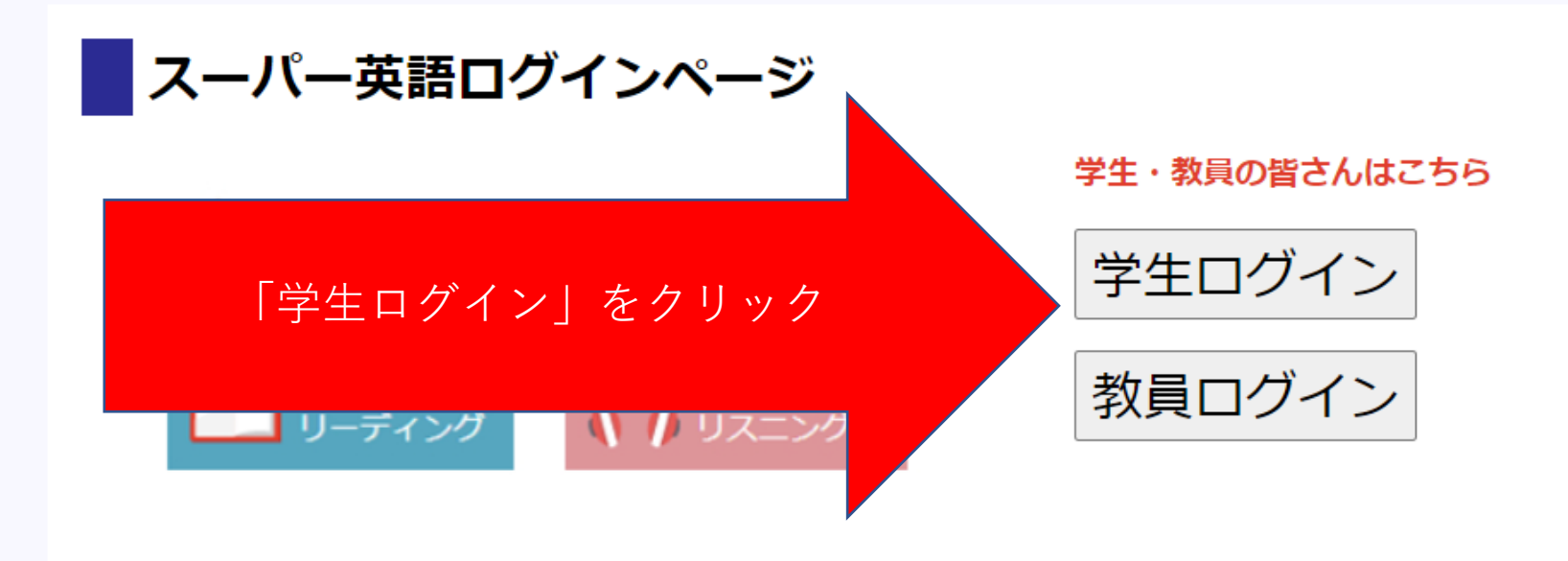

# お知らせ

2022年3月4日から、英語学習システム「スーパー英語」が稼働しました。

ログインの際は、以下の情報を入力して「ログイン」ボタンをクリックしてください。

- ログインID: B!bb'sにログインする際のもの
- パスワード: いつものパスワード
- 【本学ユーザーID】 を選択

スーパー英語の使い方については > こちらのページ を参照してください。

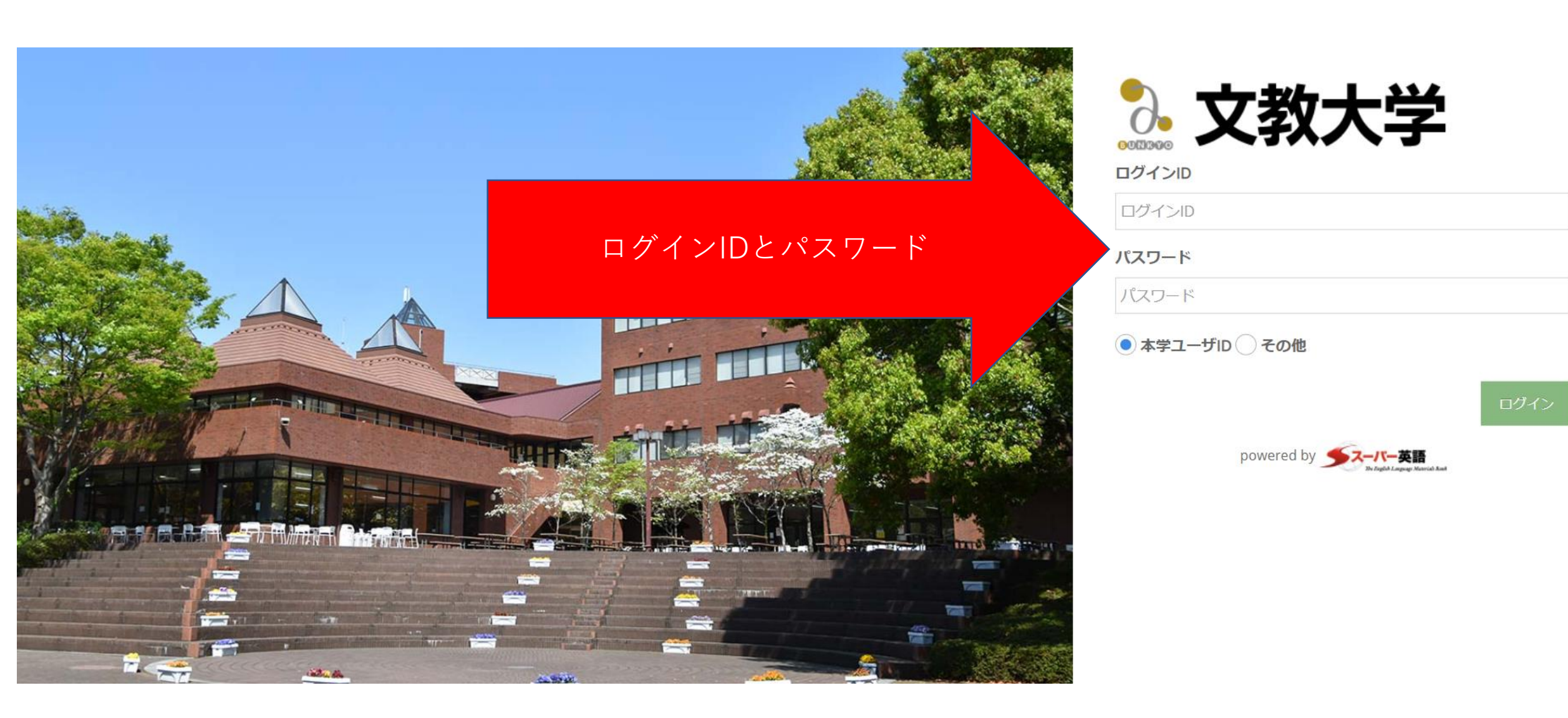

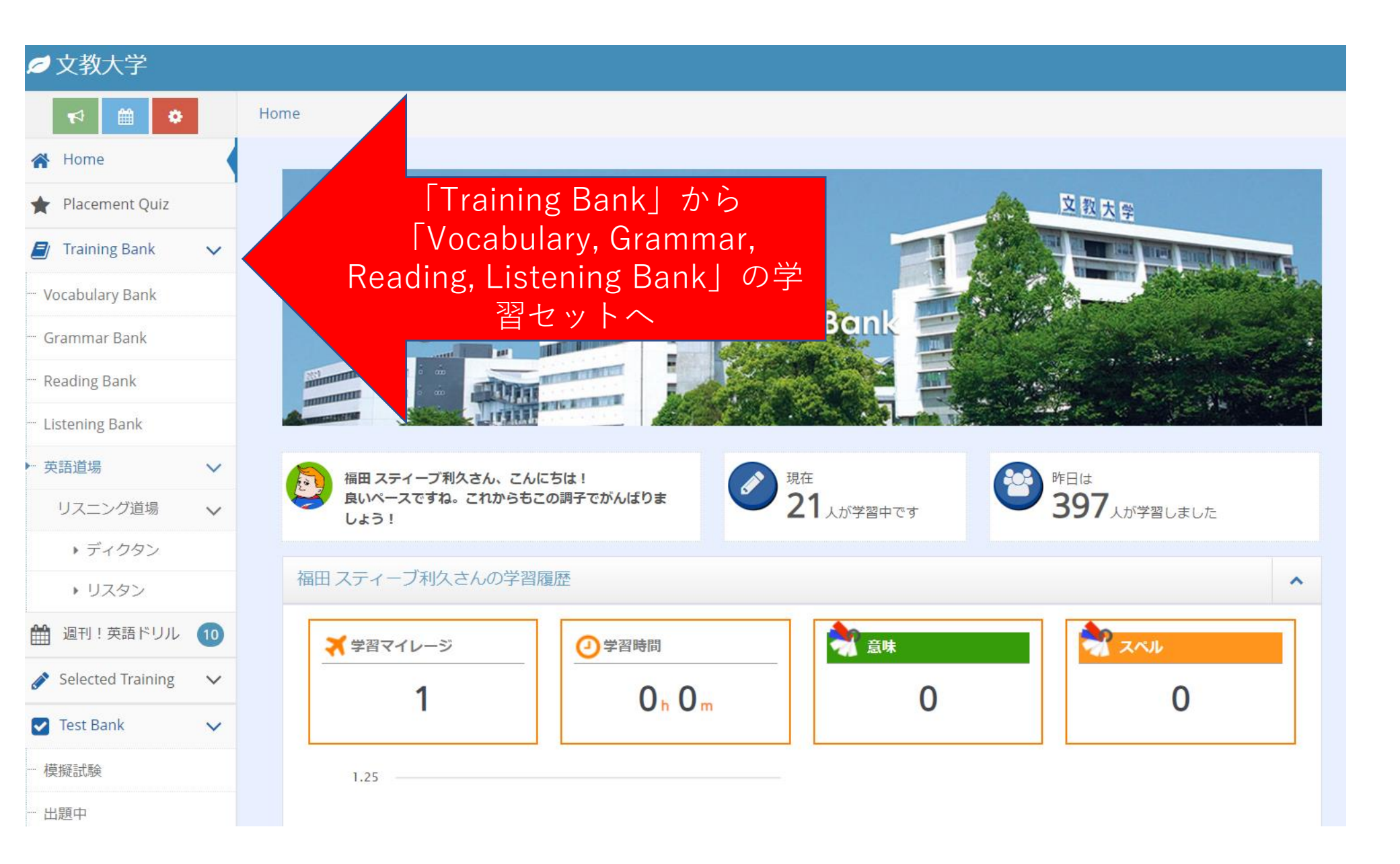

| 💋 文教大学               |   |                       |                                            |               |                    |                                                 |               |                    |                                                | ₩ 🔺 |
|----------------------|---|-----------------------|--------------------------------------------|---------------|--------------------|-------------------------------------------------|---------------|--------------------|------------------------------------------------|-----|
| 🕈 🛗 🗘                |   | Home / Listening Bank |                                            |               |                    |                                                 |               |                    | ·                                              |     |
| 🖀 Home               | 1 | <b>1</b>              |                                            |               |                    |                                                 |               |                    |                                                |     |
| 🔶 Placement Quiz     | 1 | 🚺 🥼 Listening Bai     | ٦K                                         |               |                    |                                                 |               |                    |                                                |     |
| Training Bank        |   |                       |                                            |               |                    |                                                 |               |                    |                                                |     |
| ··· Vocabulary Bank  |   | Short Dialogue        |                                            |               |                    |                                                 |               |                    |                                                |     |
| ··· Grammar Bank     |   | Level: 1 2 3 4 5 6    |                                            | <b>%</b> clip | Level: 1 2 3 4 5 6 |                                                 | <b>%</b> clip |                    |                                                |     |
| ··· Reading Bank     |   | 例えば                   | Elistening                                 | Rank   の学     | 習セットで              | ちれば 白分                                          | のレベルにあ        | っていろ [Sh           | ort                                            |     |
| ··· Listening Bank   |   |                       | Dialogual                                  | balland Di    |                    |                                                 | たな遅びくた        | × · · ·            | Öre                                            |     |
| ▶ 英語道場               |   |                       | Dialogue                                   |               | alogue / Mic       | nogologuej                                      | それ医いてん        | 20'0               |                                                |     |
| リスニング道場 🔪            |   |                       |                                            |               |                    |                                                 |               |                    |                                                |     |
| ▶ ディクタン              |   |                       |                                            |               |                    |                                                 |               |                    |                                                |     |
| → リスタン               |   |                       |                                            |               |                    |                                                 |               |                    |                                                |     |
| 🋗 週刊!英語ドリル 🐧         | 2 | in Long Dialogue / Mo | nologue                                    |               |                    |                                                 |               |                    |                                                |     |
| Selected Training    | · |                       | nologue                                    |               |                    |                                                 |               |                    |                                                |     |
| … 出題中                |   | Level: 1 2 3 4 5 6    |                                            | N clip        | Level: 1 2 3 4 5 6 |                                                 | N clip        | Level: 1 2 3 4 5 6 |                                                |     |
| … 履歴                 |   |                       | Essential Useeing Salls<br>Programming for |               |                    | Essential Listening Skills<br>Programming Inter |               |                    | Essential Listering Skills<br>Prosparation for |     |
| Test Bank            | · |                       |                                            |               |                    |                                                 |               |                    |                                                |     |
| … 模擬試験               |   |                       |                                            |               |                    |                                                 |               |                    |                                                |     |
| … 出題中                |   |                       | - Yes                                      |               |                    |                                                 |               |                    |                                                |     |
| … 履歴                 |   |                       | (全12講座)                                    |               |                    | (全12講座)                                         |               |                    | (全12講座)                                        |     |
| III My Portfolio     | · |                       |                                            |               |                    |                                                 |               |                    |                                                |     |
| ··· My Portfolio     |   |                       |                                            |               |                    |                                                 |               |                    |                                                |     |
| 🚰 Team Portfolio 🔹 🤊 | · | Level: 1 2 3 4 5 6    |                                            | <b>%</b> clip | Level: 1 2 3 4 5 6 |                                                 | <b>%</b> clip | Level: 1 2 3 4 5 6 |                                                |     |
| … 過去のチーム             |   |                       | Essential Lineary Sells                    |               |                    | Essential Esterring Skills                      |               |                    | Essential Listening Skills                     |     |
| ♥ お知らせ               |   |                       | TOLL°UST<br>Basic Level                    |               |                    | TOLER® TEST                                     |               |                    | TOERL <sup>®</sup> TEST                        |     |
| 🛗 学習カレンダー            |   |                       | Dialogue ()                                |               |                    | Monologue                                       |               |                    |                                                |     |

| 💋 文教大学              |    |                             |                                         |                                             |                          | <b>1</b>                                           |
|---------------------|----|-----------------------------|-----------------------------------------|---------------------------------------------|--------------------------|----------------------------------------------------|
| € 🗎 🗘               |    | Home / Listening Bank       |                                         |                                             |                          |                                                    |
| 🖀 Home              |    |                             |                                         |                                             |                          |                                                    |
| 🔶 Placement Quiz    | -  | Listening Bank              |                                         |                                             |                          |                                                    |
| Training Bank       | ~  |                             |                                         |                                             |                          |                                                    |
| ··· Vocabulary Bank |    | Short Dialogue              |                                         |                                             |                          |                                                    |
| Grammar Bank        |    | Level: 1 2 3 4 5 6          | <b>⊗</b> clip                           | Level: 1 2 3 4 5 6                          | <b>€</b> clip            |                                                    |
| ··· Reading Bank    |    |                             | _                                       |                                             |                          |                                                    |
| ··· Listening Bank  |    | 例えば、                        | Short Dialogue                          | のレベル3を選択すれば                                 | 、次のページにいきます。             |                                                    |
| ▶… 英語道場             |    |                             | - 02                                    |                                             |                          |                                                    |
| リスニング道場             | ~  |                             |                                         |                                             |                          |                                                    |
| ▶ ディクタン             |    |                             |                                         |                                             |                          |                                                    |
| ▶ リスタン              |    |                             |                                         |                                             |                          |                                                    |
| 🋗 週刊!英語ドリル          | 10 | let Long Dislamon (Manulagu |                                         |                                             |                          |                                                    |
| Selected Training   | ~  |                             | e                                       |                                             |                          |                                                    |
| … 出題中               |    | Level: 1 2 3 4 5 6          | <b>⊗</b> clip                           | Level: 1 2 3 4 5 6                          | € clip                   |                                                    |
| 履歴                  |    | Even<br>Zro                 | id Linening Sielle<br>gearation far     | Essential Linksing Solk<br>Programation for |                          | Essential Listering Stills<br>Programming for      |
| Test Bank           | ~  |                             |                                         |                                             |                          |                                                    |
| … 模擬試験              |    | -                           |                                         |                                             |                          |                                                    |
| … 出題中               |    |                             |                                         |                                             |                          |                                                    |
| … 履歴                |    | (全                          | ≧12講座)                                  | (全12講座)                                     |                          | (全12講座)                                            |
| LII My Portfolio    | ~  |                             |                                         |                                             |                          |                                                    |
| ··· My Portfolio    |    |                             |                                         |                                             |                          |                                                    |
| 嶜 Team Portfolio    | ~  | Level: 1 2 3 4 5 6          | <b>⊗</b> clip                           | Level: 1 2 3 4 5 6                          | Sclip Level: 1 2 3 4 5 6 |                                                    |
| … 過去のチーム            |    | Esteri                      | inf Linnering Skills<br>connolision for | Exercised Latencing Skills                  |                          | Essential Listering Stalls<br>Discusses from Essen |
| せっぽお 🎝              |    | 100                         |                                         | TOLIN <sup>®</sup> THEY                     |                          | TOER: TEST                                         |
| 🏥 学習カレンダー           |    |                             | Coogue ()                               | Monologue                                   |                          |                                                    |

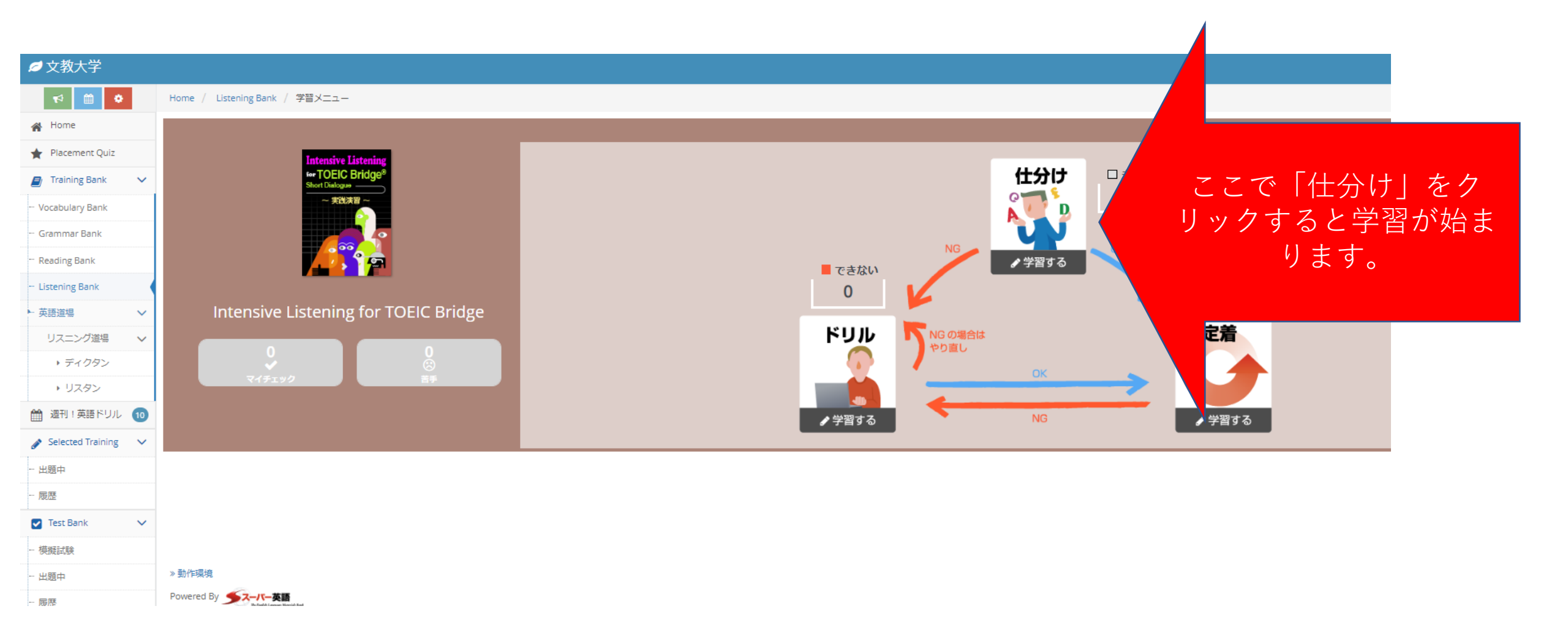

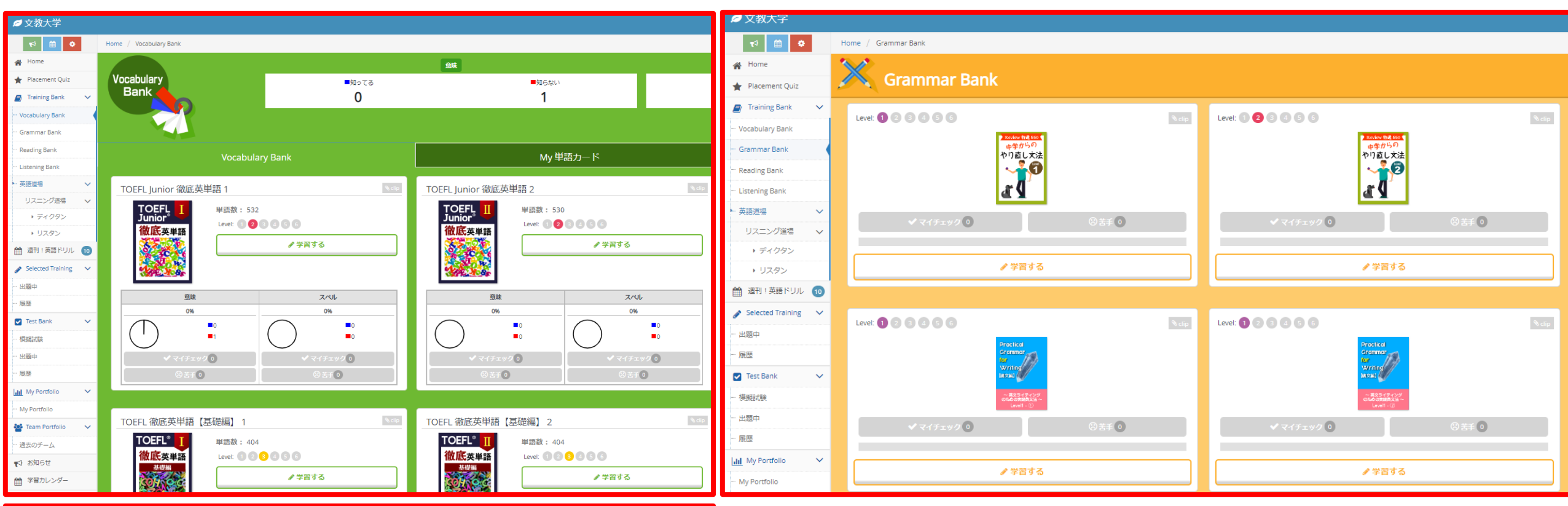

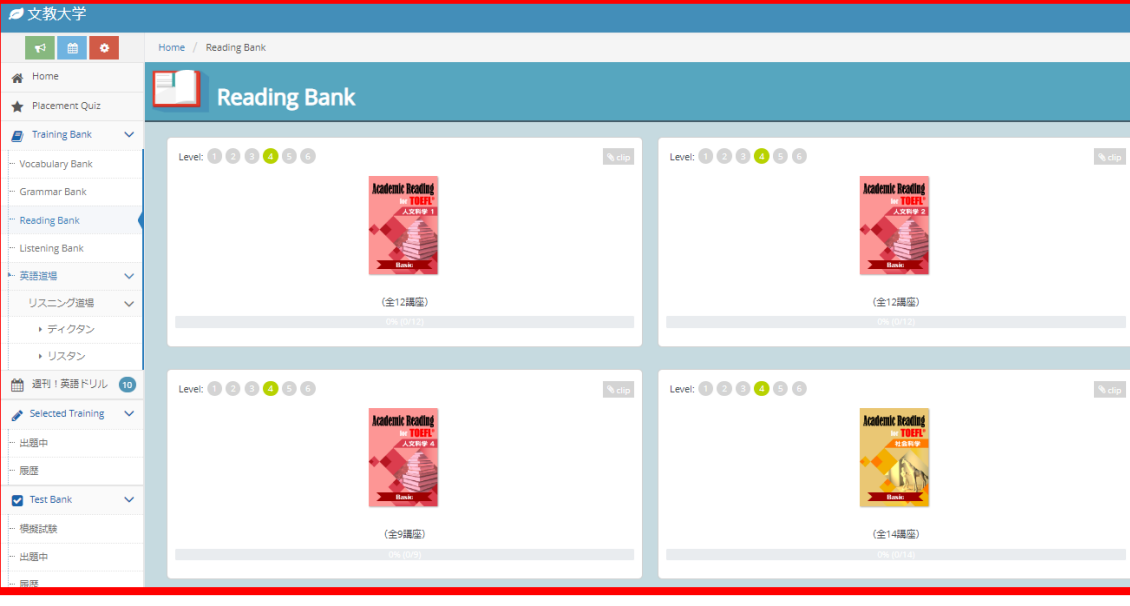

そのほか、「Vocabulary, Grammar, Reading Bank」は 同様です。 文教大学 教育学部 学校教育課程 英語専修 学校推薦型選抜合格者用

2025月4月1日(金) 提出

【記載すること】

- ・Placement Test(単語、文法、リーディング、リスニング)を受講する。
- ・振り返り1 (Placement Test 終了後に自分が見つけた英語学習に関する課題及び 今後の英語学習目標を記入)
- 各 Training Bank (Vocabulary, Grammar, Reading, Listening)の学習セットを受講した日時 および学習時間を記録する。
- ・振り返り2(学習セットで学習した、最も印象に残った事を記入)

■ 「Placement Test」

| 学習日 | 学習時間 | 点数 |
|-----|------|----|
|     |      |    |
|     |      |    |

■「振り返り1」

振り返り1

# ■「Vocabulary Bank」学習セット

| 学習  | セット  | 学翌日 | 学习時間      | 振り返り? |
|-----|------|-----|-----------|-------|
| セット | タイトル | THH | UNION H T |       |
| 1   |      |     |           |       |
| 2   |      |     |           |       |
| 3   |      |     |           |       |
| 4   |      |     |           |       |
| 5   |      |     |           |       |
| 6   |      |     |           |       |
| 7   |      |     |           |       |
| 8   |      |     |           |       |
| 9   |      |     |           |       |
| 10  |      |     |           |       |

## ■「Grammar Bank」学習セット

| 学習  | セット  | 学习口 | 学习中間 | 垢り返りの        |
|-----|------|-----|------|--------------|
| セット | タイトル | 子自口 | 十日四间 | 112 9 12 9 2 |
| 1   |      |     |      |              |
| 2   |      |     |      |              |
| 3   |      |     |      |              |
| 4   |      |     |      |              |
| 5   |      |     |      |              |
| 6   |      |     |      |              |
| 7   |      |     |      |              |
| 8   |      |     |      |              |
| 9   |      |     |      |              |
| 10  |      |     |      |              |

## ■「Reading Bank」学習セット

| 学習  | セット  | 学习口  | 学知時間  | 振り返りの |
|-----|------|------|-------|-------|
| セット | タイトル | 一千百日 | 一千百时间 | 扱り返りる |
| 1   |      |      |       |       |
| 2   |      |      |       |       |
| 3   |      |      |       |       |
| 4   |      |      |       |       |
| 5   |      |      |       |       |
| 6   |      |      |       |       |
| 7   |      |      |       |       |
| 8   |      |      |       |       |
| 9   |      |      |       |       |
| 10  |      |      |       |       |

# ■「Listening Bank」学習セット

| 学習  | セット  | 学习口 | 学习中間 | 振り返りの       |
|-----|------|-----|------|-------------|
| セット | タイトル | 子自口 | 十日时间 | 112 9 2 9 2 |
| 1   |      |     |      |             |
| 2   |      |     |      |             |
| 3   |      |     |      |             |
| 4   |      |     |      |             |
| 5   |      |     |      |             |
| 6   |      |     |      |             |
| 7   |      |     |      |             |
| 8   |      |     |      |             |
| 9   |      |     |      |             |
| 10  |      |     |      |             |

\*提出は manaba から行うこととする。manaba の利用については〇〇〇〇を参照。

| 受験番号: | 氏名: |
|-------|-----|